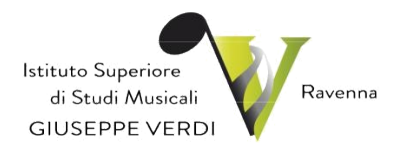

## Indicazioni operative per iscrizioni on line all'anno successivo (corsi preaccademici e propedeutici)

### Premessa

Per l'a.a. 2021/22, l'ISSM "G. Verdi" di Ravenna (da qui in avanti citato anche come "Conservatorio") ha previsto il rinnovo delle iscrizioni all'anno successivo, anche per i corsi preaccademici e propedeutici, attraverso la modalità on line.

#### Introduzione

Per rinnovare l'iscrizione all'anno successivo, è necessario accedere all' area riservata con le proprie credenziali di accesso (da chiedere in Segreteria qualora non fossero state già ricevute), collegandosi direttamente al sito : <u>https://www.servizi2.isidata.net/home/ServiziStudenti.aspx</u>

Una volta connessi al sito, si dovrà selezionare dal menu principale, l'opzione **4."Gestione dati** degli allievi già immatricolati (ovvero già allievi dell'Istituto)".

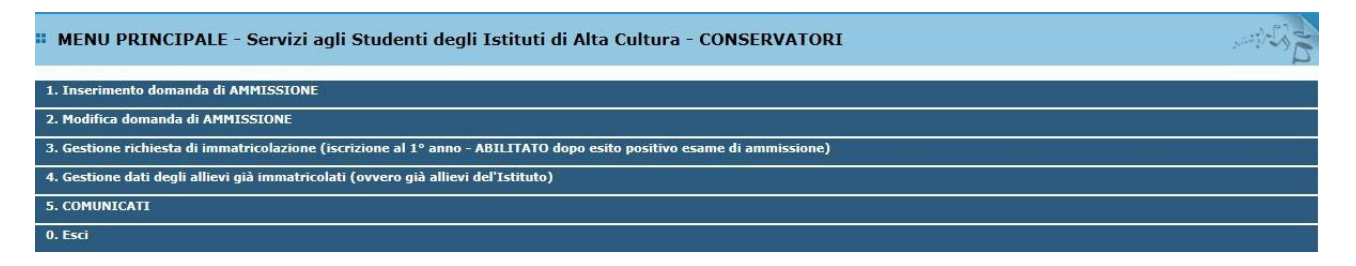

Scegliere dal menu a tendina il Conservatorio di Ravenna.

Inserire le credenziali di accesso (codice e la password inviati dalla Segreteria. Se non si hanno le credenziali di accesso è obbligatorio richiederle alla Segreteria; in caso di minori, possono essere ritirate solo da un genitore o da un tutore dello studente).

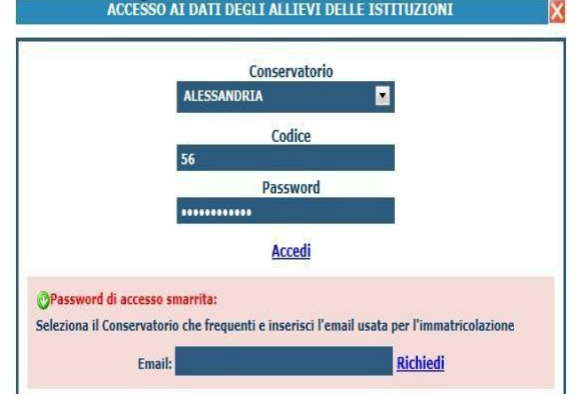

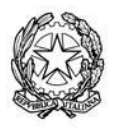

Ministero dell'Istruzione, dell'Università e della Ricerca – Alta Formazione Artistica e Musicale Istituto Superiore di Studi Musicali "G. Verdi" di Ravenna via di Roma, 33 - 48121 Ravenna - Italia / tel. +39 0544 212069 / +39 0544212373 / c.f. 92088450397 istverdi@comune.ra.it / www.verdiravenna.it

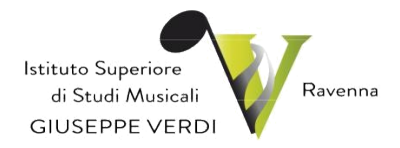

(In caso di smarrimento della password, inserire l'indirizzo E-mail che risulta nei dati dell'Istituto Verdi e cliccare su: "Richiedi". Il sistema invierà all'E-mail indicata le credenziali relative).

La procedura di rinnovo prevede la compilazione di più schede.

## Step 1 -Gestione dati

### 1. Gestione Dati principale

| MENU PRINCIPALE                 | ALLIEVI IMMATRICOL                      | ATI                                                                       |                                   |                                      | Logout        |
|---------------------------------|-----------------------------------------|---------------------------------------------------------------------------|-----------------------------------|--------------------------------------|---------------|
| . Gestione Dati principale      |                                         |                                                                           |                                   |                                      | Gipt          |
| . Cambio password               |                                         |                                                                           |                                   |                                      |               |
| 3. COMUNICATI                   |                                         |                                                                           |                                   |                                      |               |
|                                 |                                         |                                                                           |                                   |                                      |               |
| ella videata succ               | essiva si visualizze                    | erà la parte anagraf                                                      | ica.                              |                                      |               |
| estione Dati principale         |                                         |                                                                           |                                   |                                      |               |
| iti Anagrafici                  | Gestione Esami                          | Gestione Tasse                                                            | Comunicazioni                     | Stampe                               | •             |
| In questa pagina vedete i d     | ati anagrafici attualmente registra     | ati dal Conservatorio (colonna vero                                       | de a sinistra). Per inviare richi | esta di modifica dei dati, mod       | ificate i     |
| ori nella colonna gialla di des | stra e cliccate su 'Invia richiesta'. I | Le comunicazioni sui cambiamenti                                          | accettati e\o rifiutati potete le | ggerle nella casella qui sotto.      |               |
| municazioni dal Conserva        | torio:                                  |                                                                           |                                   |                                      |               |
| suna comunicazione presente     | da parte del Conservatorio              |                                                                           |                                   |                                      |               |
|                                 |                                         |                                                                           |                                   |                                      |               |
|                                 |                                         |                                                                           |                                   |                                      |               |
|                                 |                                         |                                                                           |                                   |                                      |               |
|                                 |                                         |                                                                           | Cambia in questa colonna i        | valori desiderati e clicca su 'Invia | richiesta' pe |
|                                 |                                         |                                                                           | effettuare richieste di modifica  | sui dati originali.                  |               |
| <b></b>                         |                                         | CAMPI MODIFICABILI                                                        | 1                                 | 9                                    |               |
| DATI REGIST                     | RATI DAL CONSERVATORIO                  | (In rosso campi differenti tra dati<br>originali e richieste di modifica) | Invia richiesta                   | Annulla modific                      | he            |
|                                 | 1378                                    | Codice                                                                    | 1378                              |                                      |               |
|                                 | 623                                     | Matricola                                                                 | 623                               |                                      |               |
|                                 | ASARA                                   | Cognome                                                                   | ASARA                             |                                      |               |
|                                 | VIVIANA                                 | Nome                                                                      | VIVIANA                           |                                      |               |
|                                 | F                                       | Sesso                                                                     | Femmina                           |                                      |               |
|                                 | CANTO                                   | Scuola di                                                                 | CANTO                             |                                      |               |
|                                 |                                         | Descrizione lunga                                                         |                                   |                                      |               |
|                                 | TRADIZIONALE                            | Dabili (armatini                                                          | TRADIZIONALE                      |                                      |               |
|                                 |                                         | Nazionalità di nascita                                                    |                                   |                                      |               |
|                                 |                                         | (sceglierla o digitarla)                                                  |                                   |                                      |               |
|                                 |                                         | DATI GEOGRAFICI DI NASCI                                                  | TA                                |                                      |               |
|                                 | LAZIO                                   | Regione                                                                   | LAZIO                             |                                      |               |
|                                 | ROMA                                    | Provincia                                                                 | ROMA                              |                                      |               |
|                                 | ROMA                                    | Comune                                                                    | ROMA                              | ROMA                                 |               |
|                                 | 27/06/1981                              | Data di nascita                                                           | 27/06/1981                        |                                      |               |
|                                 | SRAVVN81H67H501Y                        | Codice fiscale                                                            | SRAVVN81H67H501Y                  |                                      | 2             |
|                                 | DATI GEOGRAFICI DI                      | RESIDENZA (per gli stranieri in                                           | serire il domicilio in Italia)    |                                      |               |
|                                 |                                         |                                                                           |                                   |                                      |               |
|                                 | EMILIA ROMACNA                          | Regione                                                                   | EMILIA ROMAGNA                    |                                      |               |
|                                 | EMILIA ROMAGNA                          | Regione                                                                   | EMILIA ROMAGNA                    |                                      |               |
|                                 | EMILIA ROMAGNA<br>BOLOGNA               | Regione<br>Provincia                                                      | EMILIA ROMAGNA<br>BOLOGNA         |                                      |               |

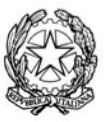

Ministero dell'Istruzione, dell'Università e della Ricerca – Alta Formazione Artistica e Musicale Istituto Superiore di Studi Musicali "G. Verdi" di Ravenna via di Roma, 33 - 48121 Ravenna - Italia / tel. +39 0544 212069 / +39 0544212373 / c.f. 92088450397 istverdi@comune.ra.it / www.verdiravenna.it

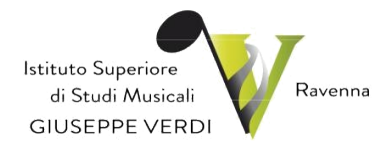

Sul lato sinistro del pannello si trovano in verde i dati originali registrati dal Conservatorio, sul lato destro in giallo invece, lo studente avrà la possibilità di richiedere al Conservatorio la modifica o l'aggiornamento di alcuni dati. I campi oggetto di richiesta di modifica sono evidenziati in rosso.

Per inviare richiesta di modifica dei dati, modificare i valori nella colonna gialla di destra e cliccare su 'Invia richiesta'. Le comunicazioni sui cambiamenti accettati e\o rifiutati si potranno leggere nel campo di testo "Comunicazioni dal Conservatorio" attivabile con la freccette verde o rossa in alto a destra.

Il bottone "Annulla modifiche" serve ad annullare dati immessi successivamente all'ultimo invio di richiesta.

Si fa presente che alcuni gestori di account di posta elettronica, come ad esempio HOTMAIL o GMAIL, potrebbero considerare come SPAM le email inviate automaticamente dall'indirizzo 'servizi\_studenti@isidata.it' utilizzato per tutte le funzionalità del sito ISIDATA - SERVIZI AGLI STUDENTI.

Pertanto qualora le email non fossero presenti in 'posta arrivata' controllare anche nella cartella di posta denominata 'spam' o 'posta indesiderata'!

Contrassegnare poi come posta sicura l'indirizzo 'servizi\_studenti@isidata.it' per non avere così nessun problema nelle ricezioni future.

# Step 2 - Rinnovo iscrizione al corso principale – Sezione Gestione esami

### (Per il nuovo anno accademico)

Una volta inseriti i dati richiesti, che saranno accolti dalla Segreteria Didattica, si potrà procedere con il rinnovo iscrizione, selezionando, all'interno della sezione "Gestione esami", come segnalato nella schermata e cliccando automaticamente all'anno successivo:

In celeste le richieste per <u>nuovi corsi</u> Per i nuovi corsi puoi:

- Modificare un corso | Keliminare un corso
- <u>Clicca per inserire un nuovo corso</u>
- Iscrivi al corso princ. per l'A.A. corrente
- Iscrivi al corso princ. per il nuovo A.A.

Le materie complementari saranno inserite dalla segreteria didattica.

In automatico il programma aggiornerà il corso principale all'annualità corretta,

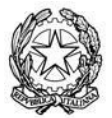

Ministero dell'Istruzione, dell'Università e della Ricerca – Alta Formazione Artistica e Musicale Istituto Superiore di Studi Musicali "G. Verdi" di Ravenna via di Roma, 33 - 48121 Ravenna - Italia / tel. +39 0544 212069 / +39 0544212373 / c.f. 92088450397 istverdi@comune.ra.it / www.verdiravenna.it

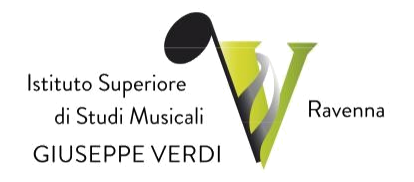

Sarà possibile generare una stampa della domanda di rinnovo iscrizione, scegliendo l'opzione dal menu a tendina il tipo di stampa e cliccare su "Stampa".

Per l'anteprima e l'effettiva stampa, procedere come al punto 1. "Gestione dati anagrafici" - "Stampe".

Le richieste di rinnovo iscrizione non saranno accolte finché non saranno caricate nel sistema "gestione tasse" le ricevute di versamento previste, nella sezione dei documenti da allegare.

## **Step 3 - Inserimento e gestione Tasse**

La gestione segnala in verde le righe che contraddistinguono le tasse già registrate dal Conservatorio. E' poi possibile inserire nuove tasse pagate (evidenziate in grigio).

Per gli inserimenti è necessario allegare le ricevute di versamento.

| Gestione Dati  | i principale                  |                     |                 |                   |                        |                                   |        |               |        |        |
|----------------|-------------------------------|---------------------|-----------------|-------------------|------------------------|-----------------------------------|--------|---------------|--------|--------|
| Dati Anagrafic | i Gestion                     | ne Esami            | Gestione Tas    | se Controllo      | Crediti Co             | ontrollo Crediti D.               | M. 124 | Comunicazioni | Stampe |        |
| asse           |                               |                     |                 |                   |                        |                                   |        |               |        |        |
| 💐 Legenda p    | er distinzio                  | ne Tasse i          | nella griglia e | delle operazio    | ni che è possi         | bile effettuare                   |        |               |        |        |
| 🕴 In grigio le | richieste di                  | nuove tass          | <u>e pagate</u> | In verde le ta    | asse <u>già regist</u> | rate dal Coservato                | orio   |               |        |        |
| Modificare un  | se pagate puc<br>a tassa   样E | ii:<br>Iiminare una | tassa           | Per una tassa pag | ata già registrat      | a puoi effettuare ur<br>modifiche | na:    |               |        |        |
| Griglia Tas    | se:                           | uova tassa          | payata          |                   |                        |                                   | -      |               |        |        |
| Operazioni     | Data<br>riscossione           | A/A:                | Тірс            | o tassa           | N.<br>Versamento       | Data<br>versamento                |        | Tipo esonero: |        | CCP    |
| 1 1            |                               | 2009/2010           | AMM.GOV.TRIEN   | INIO JAZZ         | 0081                   | 17/09/2009                        |        |               |        | 1016   |
| L,             |                               | 2009/2010           | CONTR.SCOLAST   | 100               | 0081                   | 17/09/2009                        |        |               |        | 146574 |
| 18             |                               | 2000/2010           | AMMIESTONE T    | DIENNIO 1477      | 0000                   | 17/00/2000                        |        |               |        | 146574 |

Si dovrà scegliere nel menu a tendina una tra le seguenti contribuzioni, allegare il bollettino in pdf e cliccare su "Inserisci":

- CONTRIBUTO SCOLASTICO PRE-ACCADEMICO (nel caso si faccia un unico versamento)

- CONTRIBUTO SCOLASTICO PRE-ACCADEMICO 1° RATA (nel caso si divida in rate il versamento)

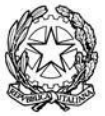

Ministero dell'Istruzione, dell'Università e della Ricerca – Alta Formazione Artistica e Musicale Istituto Superiore di Studi Musicali "G. Verdi" di Ravenna via di Roma, 33 - 48121 Ravenna - Italia / tel. +39 0544 212069 / +39 0544212373 / c.f. 92088450397 istverdi@comune.ra.it / www.verdiravenna.it

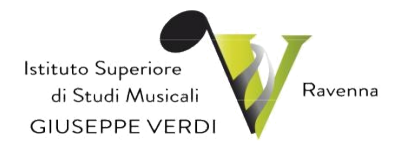

- CONTRIBUTO SCOLASTICO PROP. (nel caso si faccia un unico versamento)
- CONTRIBUTO SCOLASTICO PROP. 1° RATA ((nel caso si divida in rate il versamento)

Si dovrà successivamente selezionare nel menu a tendina, allegando sempre il bollettino in pdf e cliccando su "Inserisci":

- Quota assicurativa

I versamenti relativi al Contributo Unico e quota assicurativa (la quota assicurativa si paga insieme alla prima rata), dovranno essere corrisposti tramite *sistema PagoPA* come indicato nelle istruzioni presenti sul sito.

| GESTIONE TASSE                                            | Richiesta di inserimento nuova tassa pagata |          |          |  |  |
|-----------------------------------------------------------|---------------------------------------------|----------|----------|--|--|
|                                                           | 😡 <u>Inserisci</u>                          | Mannulla | Chiudi 渊 |  |  |
| La tassa pagata fa<br>riferimento all'Anno<br>Accademico: | A.A. CORRENTE A.A. NUOVO                    |          |          |  |  |
| Anno Accademico:                                          | 2011/2012                                   |          |          |  |  |
| Tipo tassa:                                               |                                             |          | •        |  |  |
| Tipo esonero:                                             |                                             |          | •        |  |  |
| Data versamento:                                          |                                             |          |          |  |  |
| N. Versamento:                                            |                                             |          |          |  |  |
| CCP:                                                      |                                             |          |          |  |  |

## Step 4 - Conclusione procedura rinnovo iscrizione

Una volta completate tutte le operazioni precedenti, riceverete da parte della Segreteria Didattica l'accettazione della domanda.

## ALTRE FUNZIONI UTILI

Nella sezione studenti , è possibile anche:

a) Utilizzare la sezione STAMPE, per stampare un'autocertificazione o la scheda del piano di studi.

Scorrere il mouse su "Stampe" e scegliere dal menu a tendina il tipo di stampa che si desidera.

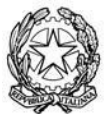

Ministero dell'Istruzione, dell'Università e della Ricerca – Alta Formazione Artistica e Musicale Istituto Superiore di Studi Musicali "G. Verdi" di Ravenna via di Roma, 33 - 48121 Ravenna - Italia / tel. +39 0544 212069 / +39 0544212373 / c.f. 92088450397 istverdi@comune.ra.it / www.verdiravenna.it

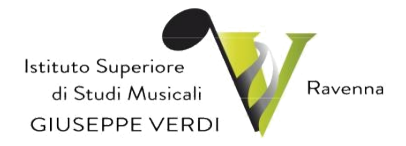

Inserire i dati necessari nel menu di scelta, porre i segni di spunta nelle voci che si desidera risultino nel certificato, scegliere dal menu a tendina il tipo di stampa: Explorer, Pdf o Word e cliccare su "Stampa".

Per effettuare l'effettiva stampa cliccare su File e dalla lista scegliere "Anteprima di stampa". Si può anche cliccare sulla freccetta vicino l'icona di stampa e scegliere "Anteprima di stampa"

*b*) E' possibile inoltre cambiare la propria password, selezionando, il punto 2: *Cambio Password* 

| MENU PRINCIPALE ALLIEVI IMMATRICOLATI |                        |                | Logout 🚜  |  |
|---------------------------------------|------------------------|----------------|-----------|--|
| 1. Gestione Dati principale           |                        |                | (Gap) inc |  |
| 2. Cambio password                    |                        |                |           |  |
| 3. COMUNICATI                         |                        |                |           |  |
|                                       |                        |                |           |  |
| CAMBIO PASSWORD DI ACCESS             | 0                      |                | , and the |  |
|                                       | VECCHIA PASSWORD:      |                |           |  |
|                                       | NUOVA PASSWORD:        | (10 caratteri) |           |  |
|                                       | RIPETI NUOVA PASSWORD: | (10 caratteri) |           |  |
|                                       | CAMBIA PASSWORD        |                |           |  |
|                                       | Children Hobilond      |                |           |  |

Per cambiare la propria password procedere come segue:

Inserire la vecchia password nella prima riga.

Inserire la nuova password nella seconda riga (Almeno 10 caratteri).

Inserire nella terza riga di nuovo la nuova password.

Cliccare su Cambia password.

Un messaggio dirà se la Password è stata cambiata correttamente e viceversa.

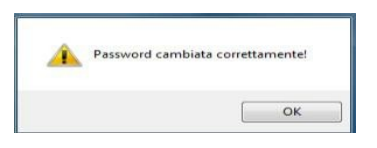

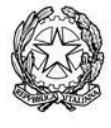

Ministero dell'Istruzione, dell'Università e della Ricerca – Alta Formazione Artistica e Musicale Istituto Superiore di Studi Musicali "G. Verdi" di Ravenna via di Roma, 33 - 48121 Ravenna - Italia / tel. +39 0544 212069 / +39 0544212373 / c.f. 92088450397 istverdi@comune.ra.it / www.verdiravenna.it